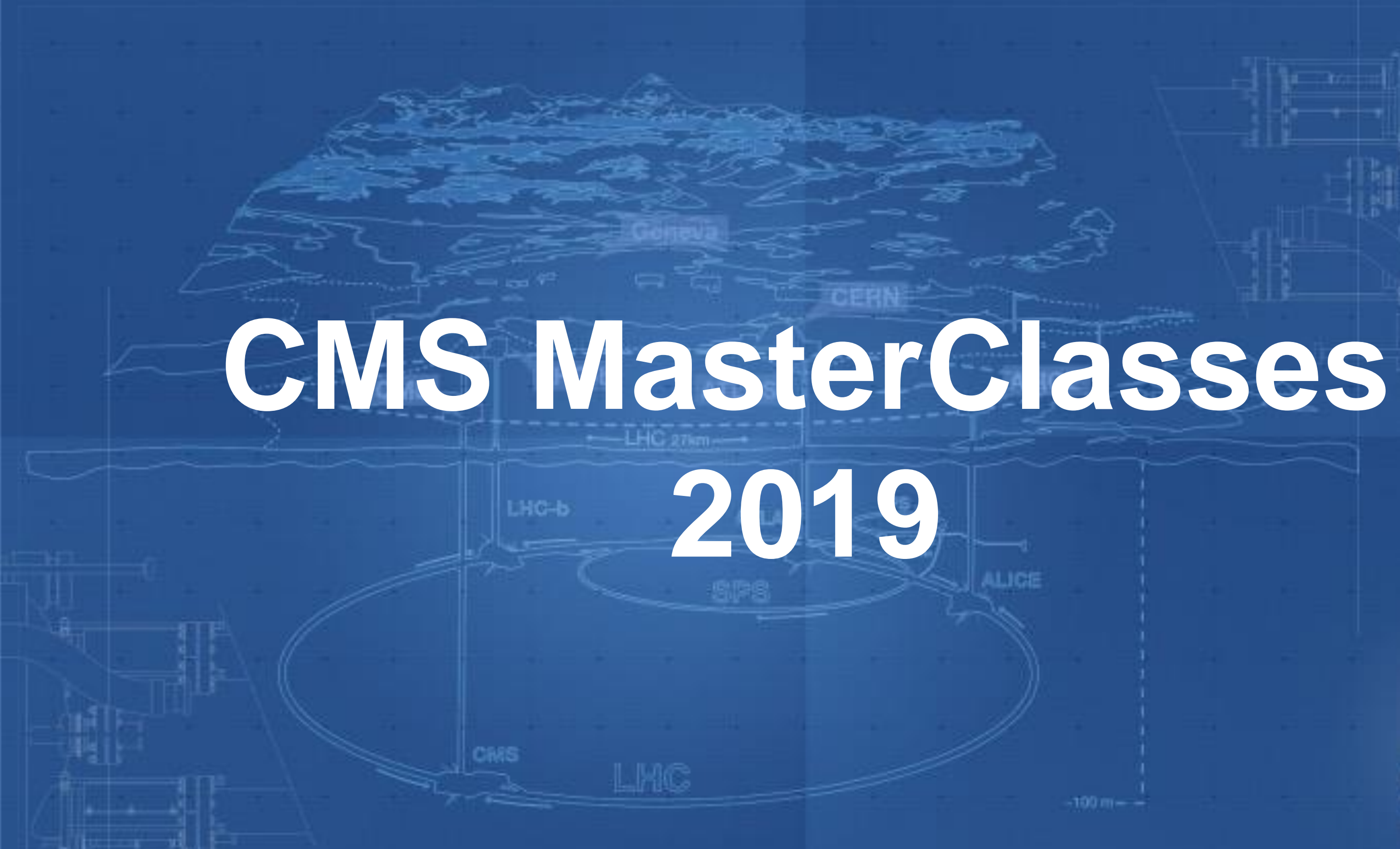

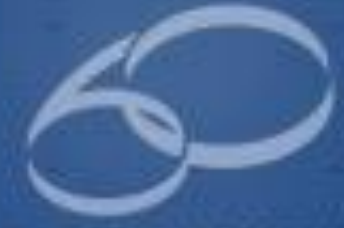

YEARS/ANS CERN

# $\mathbf{O}$ т

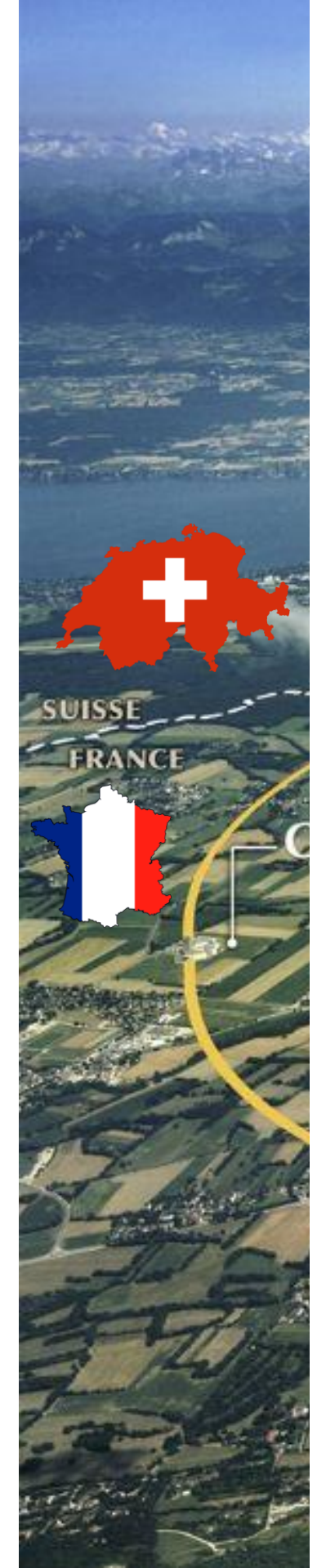

### **CERN's Accelerator Complex**

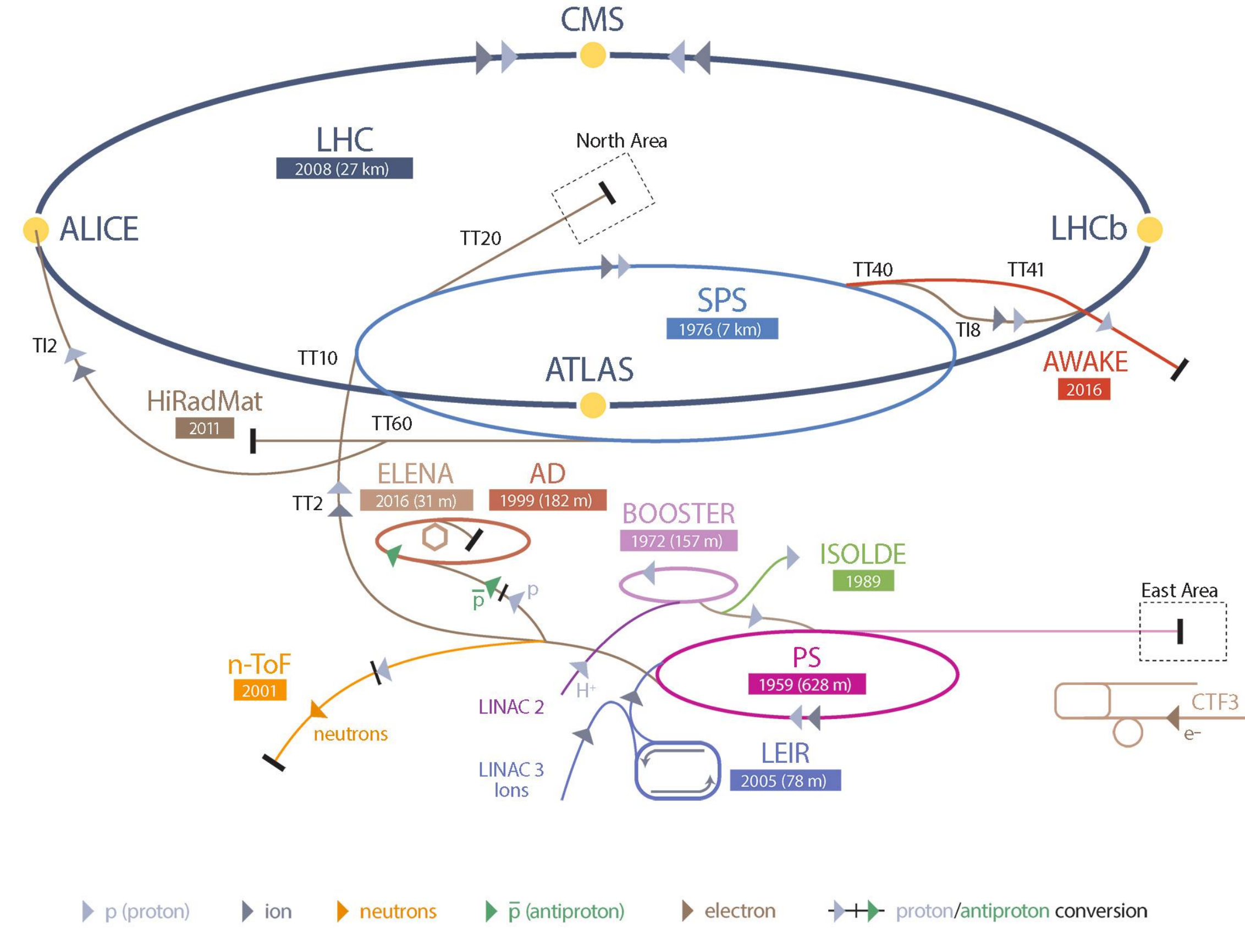

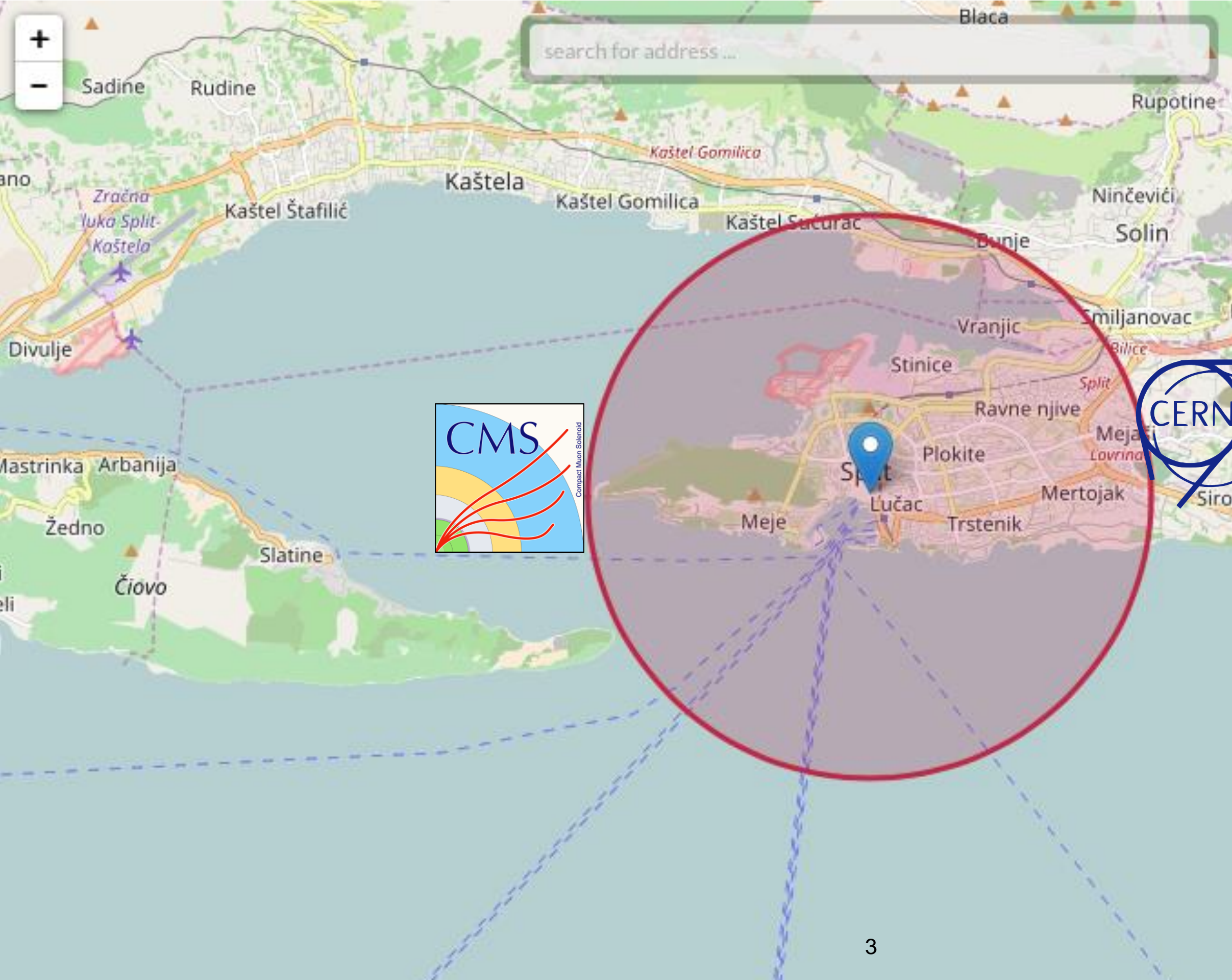

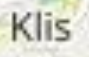

Klis Kosa

Mravince

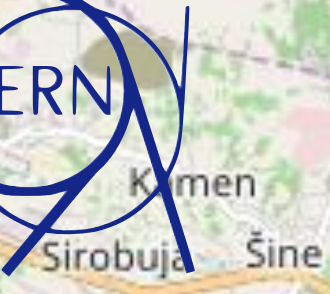

Korešnica

Stobreč

Podstrana

Stara Podstrana

72.

Go

Sri

Donje Sitno

I walk I m ou

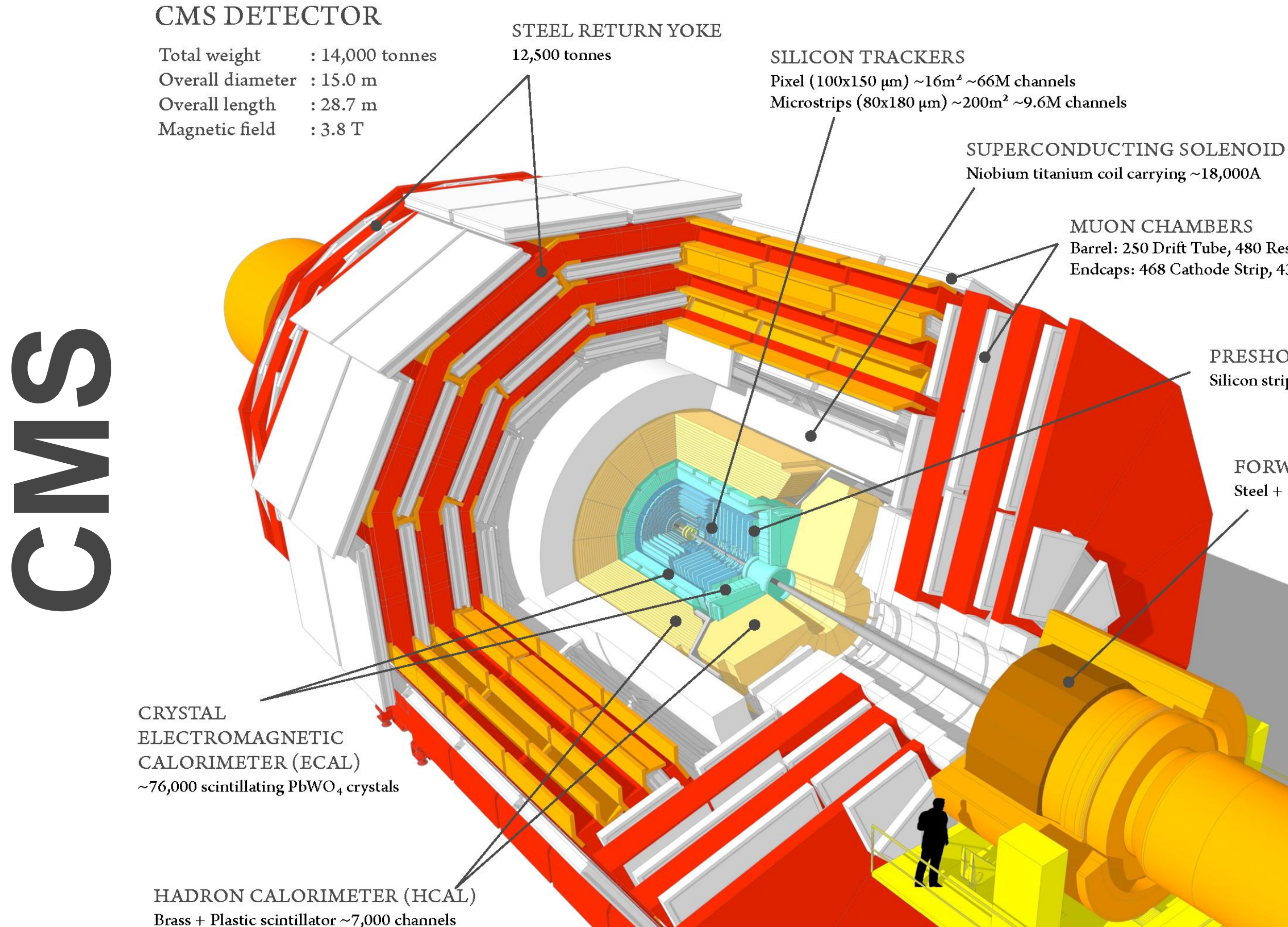

Barrel: 250 Drift Tube, 480 Resistive Plate Chambers Endcaps: 468 Cathode Strip, 432 Resistive Plate Chambers

> PRESHOWER Silicon strips  $\sim 16m^2 \sim 137,000$  channels

FORWARD CALORIMETER Steel + Quartz fibres ~2,000 Channels

# **CMS detektor**

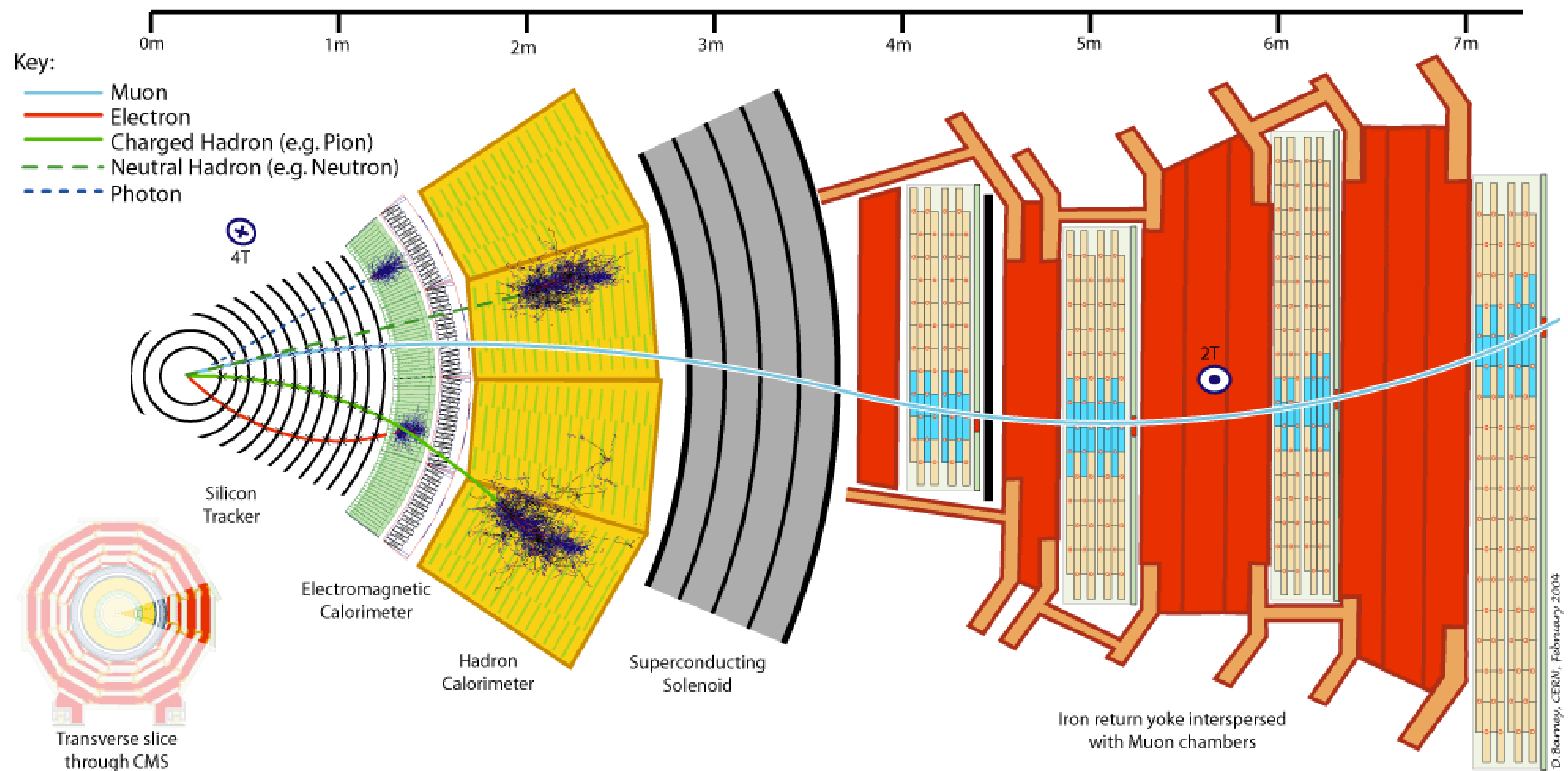

### CMS Experiment at the LHC, CERN

Data recorded: 2011-May-25 08:00:19.229673 GMT(10:00:19 CEST) Run / Event: 165633 / 394010457

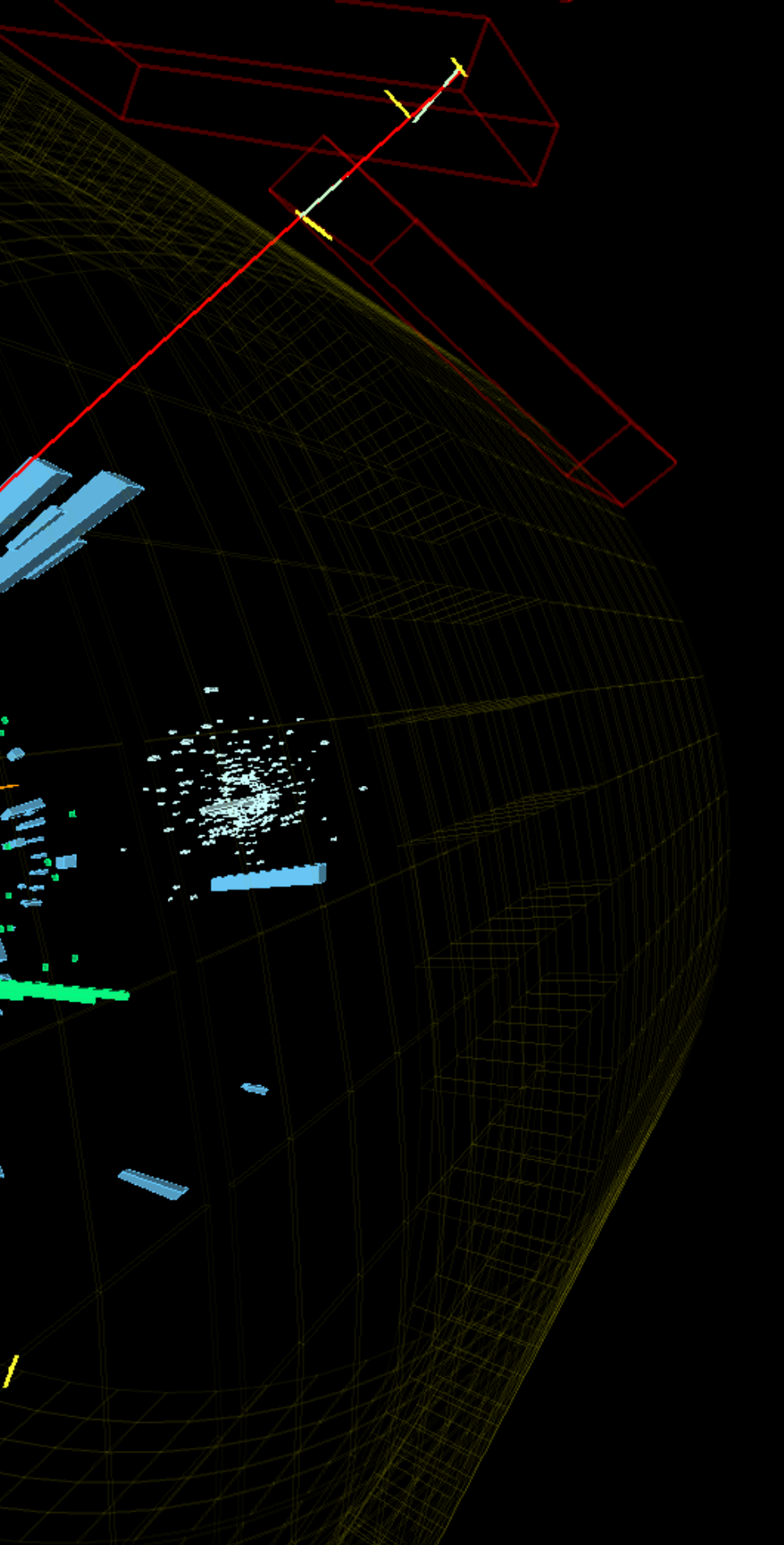

```
267 void Plotter::MakeHistogramsZX( TString input_file_data_name, TString input_file_FR_name )
268
     FakeRates *FR = new FakeRates( input_file_FR_name );
     input_file_data = new TFile("./" + input_file_data_name);
     input_tree_data = (TTree*)input_file_data->Get("CRZLLTree/candTree");
     Init( input_tree_data, input_file_data_name );
     if (fChain == 0) return;
     Long64_t nentries = fChain->GetEntriesFast();
     Long64_t nbytes = 0, nb = 0;
     for (Long64_t jentry=0; jentry<nentries;jentry++)</pre>
     -{
        Long64_t ientry = LoadTree(jentry);
        if (ientry < 0) break;
        nb = fChain->GetEntry(jentry);
        nbytes += nb;
        if ( !CRflag ) continue;
        if ( !test_bit(CRflag, CRZLLss) ) continue;
        _current_final_state = FindFinalStateZX();
        _current_category = categoryMor17(nExtraLep, nExtraZ, nCleanedJetsPt30, nCleanedJetsPt30BTagged_bTagSF, jetQGL,
                                         p_JJQCD_SIG_ghg2_1_JHUGen_JECNominal, p_JQCD_SIG_ghg2_1_JHUGen_JECNominal, p_JJVBF_SIG_ghv1_1_JHUGen_JECNominal,
                                         p_JVBF_SIG_ghv1_1_JHUGen_JECNominal, pAux_JVBF_SIG_ghv1_1_JHUGen_JECNominal, p_HadWH_SIG_ghw1_1_JHUGen_JECNominal,
                                         p_HadZH_SIG_ghz1_1_JHUGen_JECNominal, jetPhi, ZZMass, PFMET, true, false);
        // Calculate yield
         _yield_SR = _fs_ROS_SS.at(_current_final_state)*FR->GetFakeRate(LepPt->at(2),LepLepId->at(2))*FR->GetFakeRate(LepPt->at(3),LepLepId->at(3),LepLepId->at(3));
        _expected_yield_SR[_current_final_state][_current_category] += _yield_SR; // this number needs to be used when renormalizing histograms that have some cut/blinding
        _number_of_events_CR[_current_final_state][_current_category]++;
        if ( MERGE_2E2MU && _current_final_state == Settings::fs2mu2e ) _current_final_state = Settings::fs2e2mu; //We can only do this after _yield_SR is calculated
        // Calculate kinematic discriminants
        KD = p_GG_SIG_ghg2_1_ghz1_1_JHUGen / ( p_GG_SIG_ghg2_1_ghz1_1_JHUGen + p_QQB_BKG_MCFM*getDbkgkinConstant(Z1Flav*Z2Flav,ZZMass) );
        D2jet = (nCleanedJetsPt30>=2) ? DVBF2j_ME(p_JJVBF_SIG_ghv1_1_JHUGen_JECNominal, p_JJQCD_SIG_ghg2_1_JHUGen_JECNominal, ZZMass) : -2 ;
        D1jet = (nCleanedJetsPt30==1) ? DVBF1j_ME(p_JVBF_SIG_ghv1_1_JHUGen_JECNominal, pAux_JVBF_SIG_ghv1_1_JHUGen_JECNominal, p_JQCD_SIG_ghg2_1_JHUGen_JECNominal, ZZMass) : -2 ;
        DWH = (nCleanedJetsPt30>=2) ? DWHh_ME(p_HadWH_SIG_ghw1_1_JHUGen_JECNominal, p_JJQCD_SIG_ghg2_1_JHUGen_JECNominal, ZZMass) : -2 ;
        DZH = (nCleanedJetsPt30>=2) ? DZHh_ME(p_HadZH_SIG_ghz1_1_JHUGen_JECNominal, p_JJQCD_SIG_ghg2_1_JHUGen_JECNominal, ZZMass) : -2 ;
        // Fill m4l Z+X histograms
        unblinded_histos->FillM4lZX( ZZMass, _yield_SR, _current_final_state, _current_category );
```

```
blinded_histos->FillM41ZX( ZZMass, _yield_SR, _current_final_state, _current_category);
```

## Cestice u modelu detektora e elektron = kratka **zelena** linija mion = duga crvena linija μneutrino = isprekidana ljubičasta (lila) linija Ve foton = kratka žuta linija

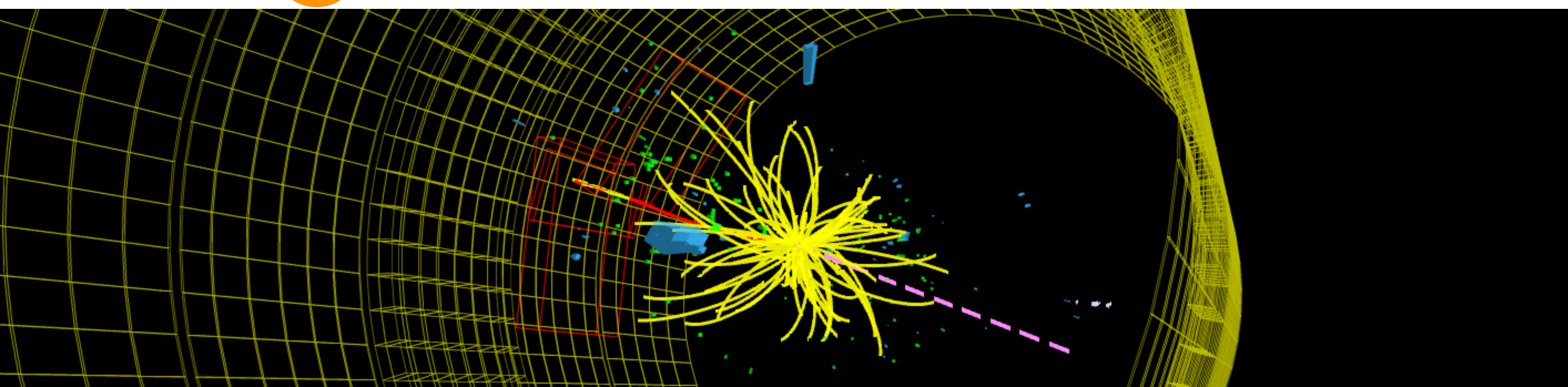

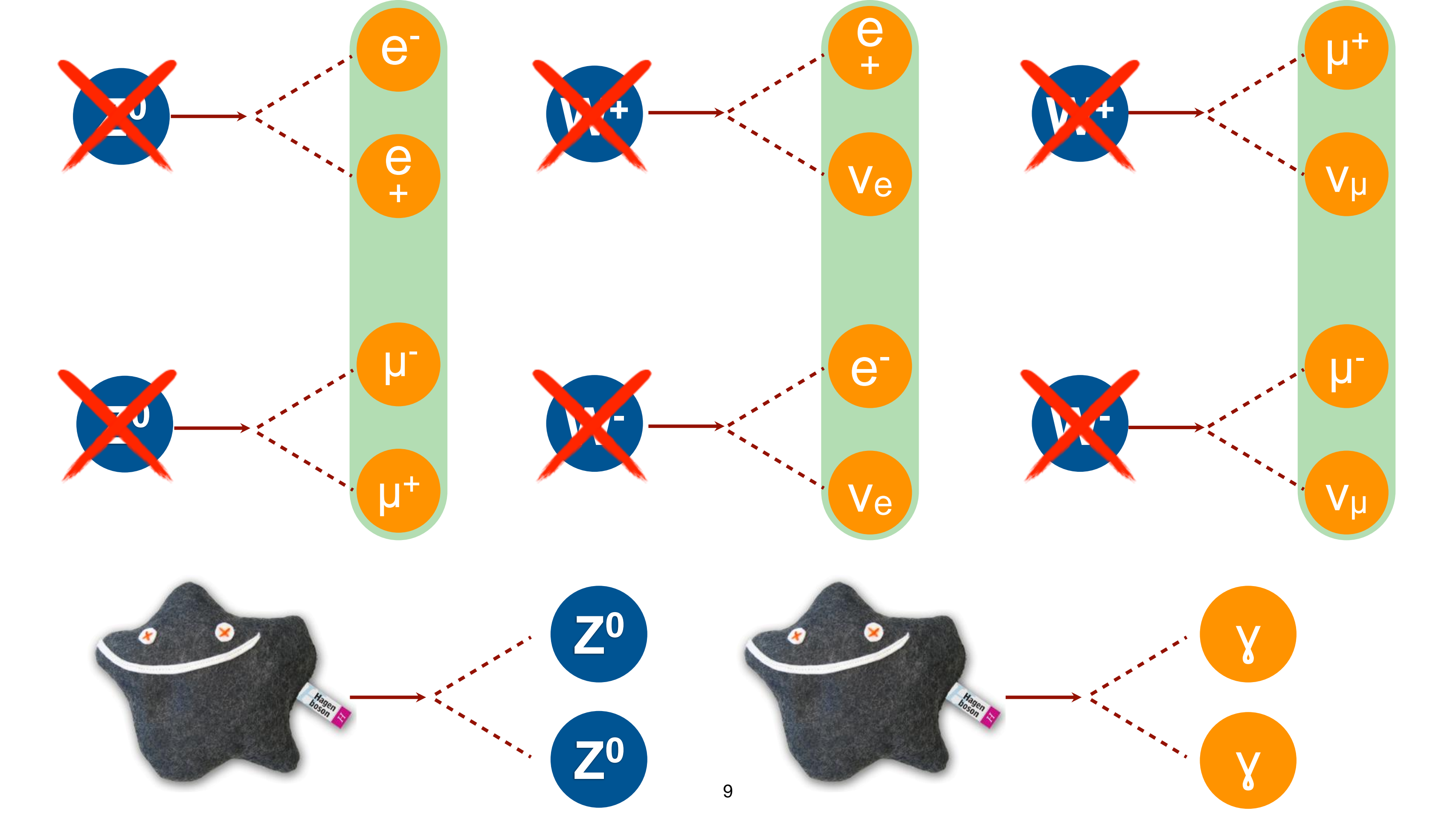

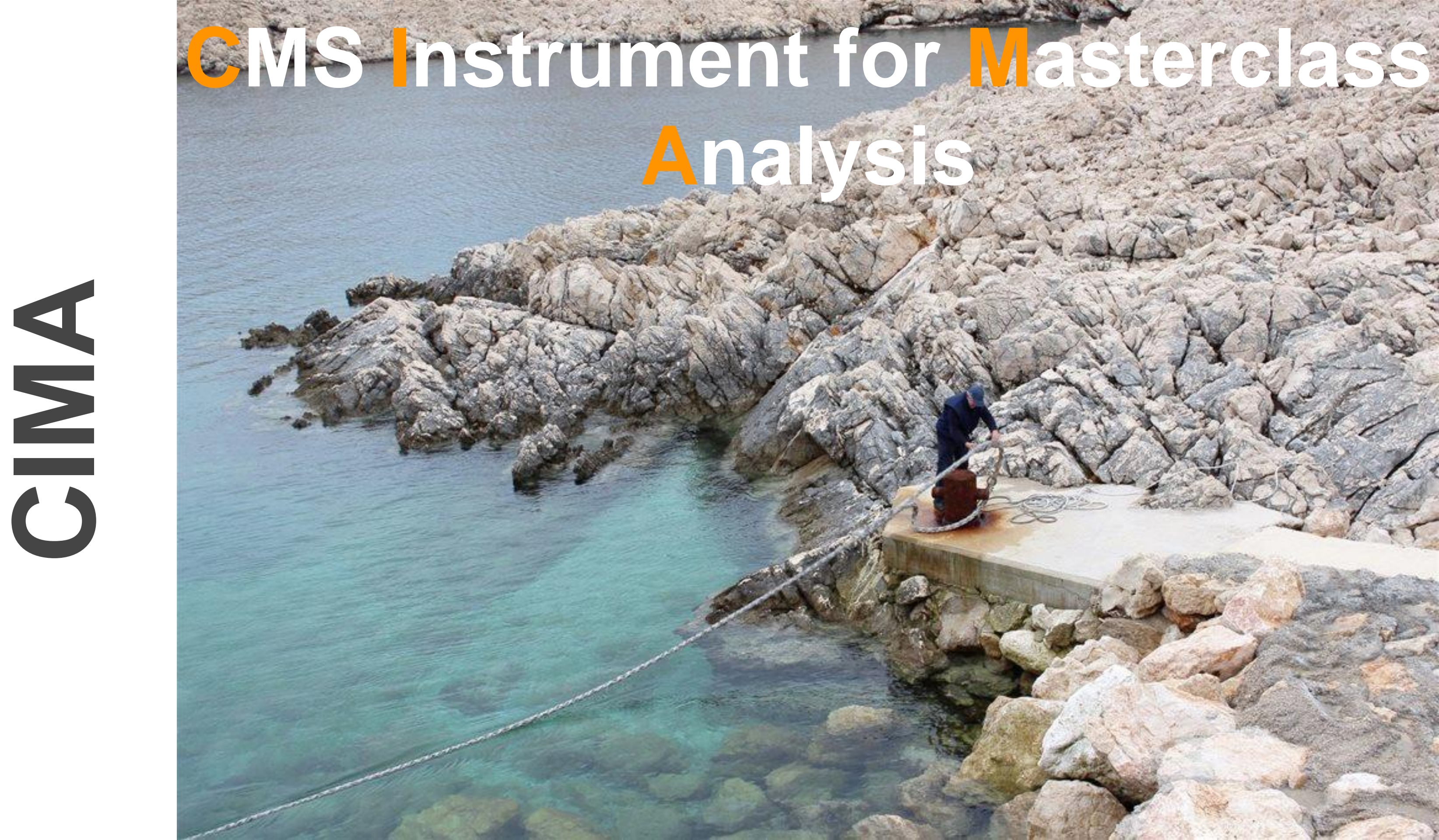

Otvorite link goo.gl/8rDQbh

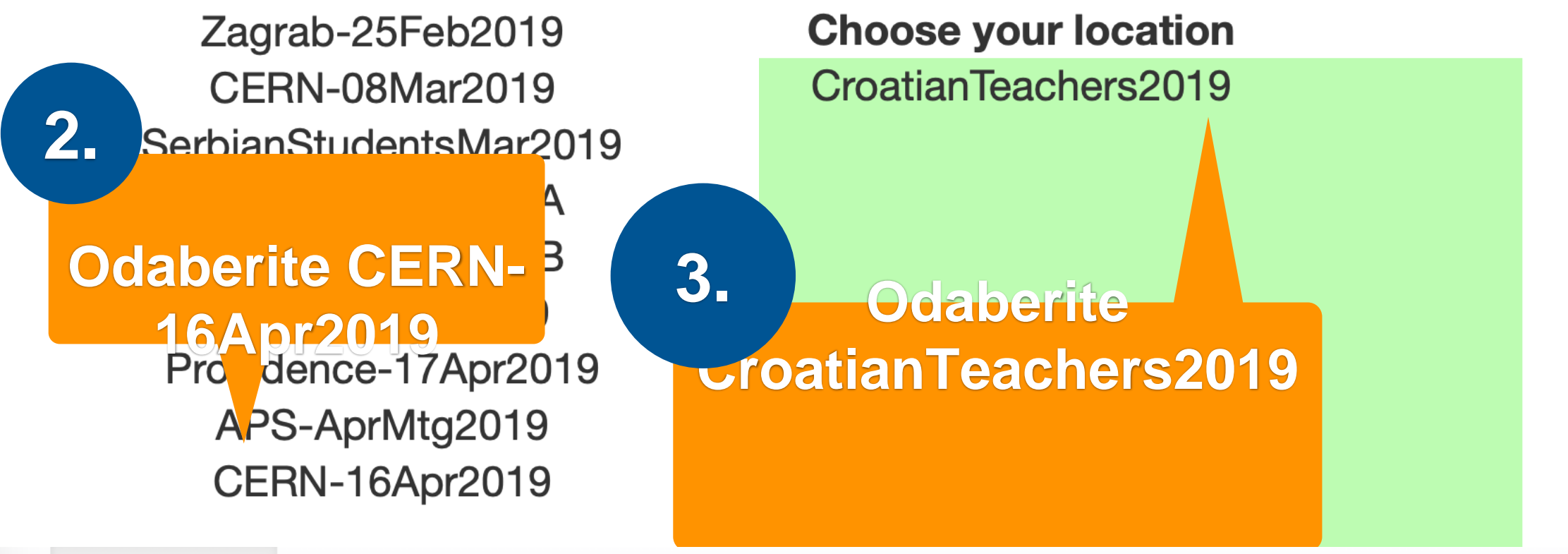

Back

Events Table (Group 1) Mass Histogram (CroatianTeachers2019)

Results (CroatianTeachers2019)

Masterclass: CERN-16Apr2019 location: CroatianTeachers2019 Group: 1

Instructions (also available as screencast):

1. For each event, identify the final state and select a primary state candidate.

- For Higgs or Zoo candidate, no final state is chosen
- If you cannot decide between W+ and W-, choose W instead

2. If you think the final state is a neutral particle (like a Z), but you don't know its exact type, select NP for "neutral particle." Find its mass from the Event Display ar

3. Once you have selected everything, click "Submit".

In case of an error, double clicking the data line will reload it; you can then try it again.

| Select Event     | final state              | primary state candidate              |         |  |
|------------------|--------------------------|--------------------------------------|---------|--|
| Event index: 1 + | ⊟ Electron<br>⊡ Muon (μ) | ∩ W <sup>−</sup><br>∩ W <sup>+</sup> | NP<br>W |  |

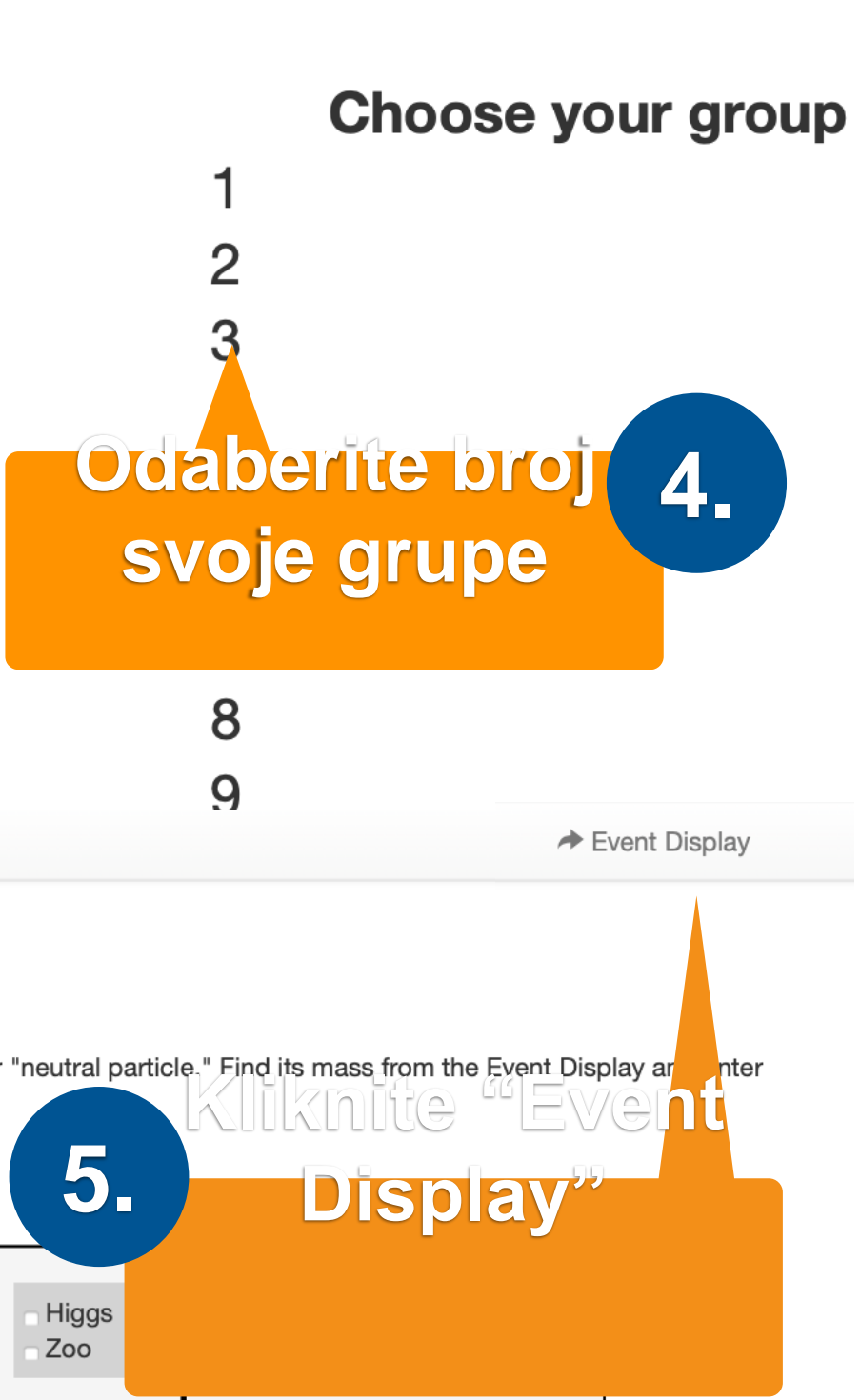

iSpy WebGL

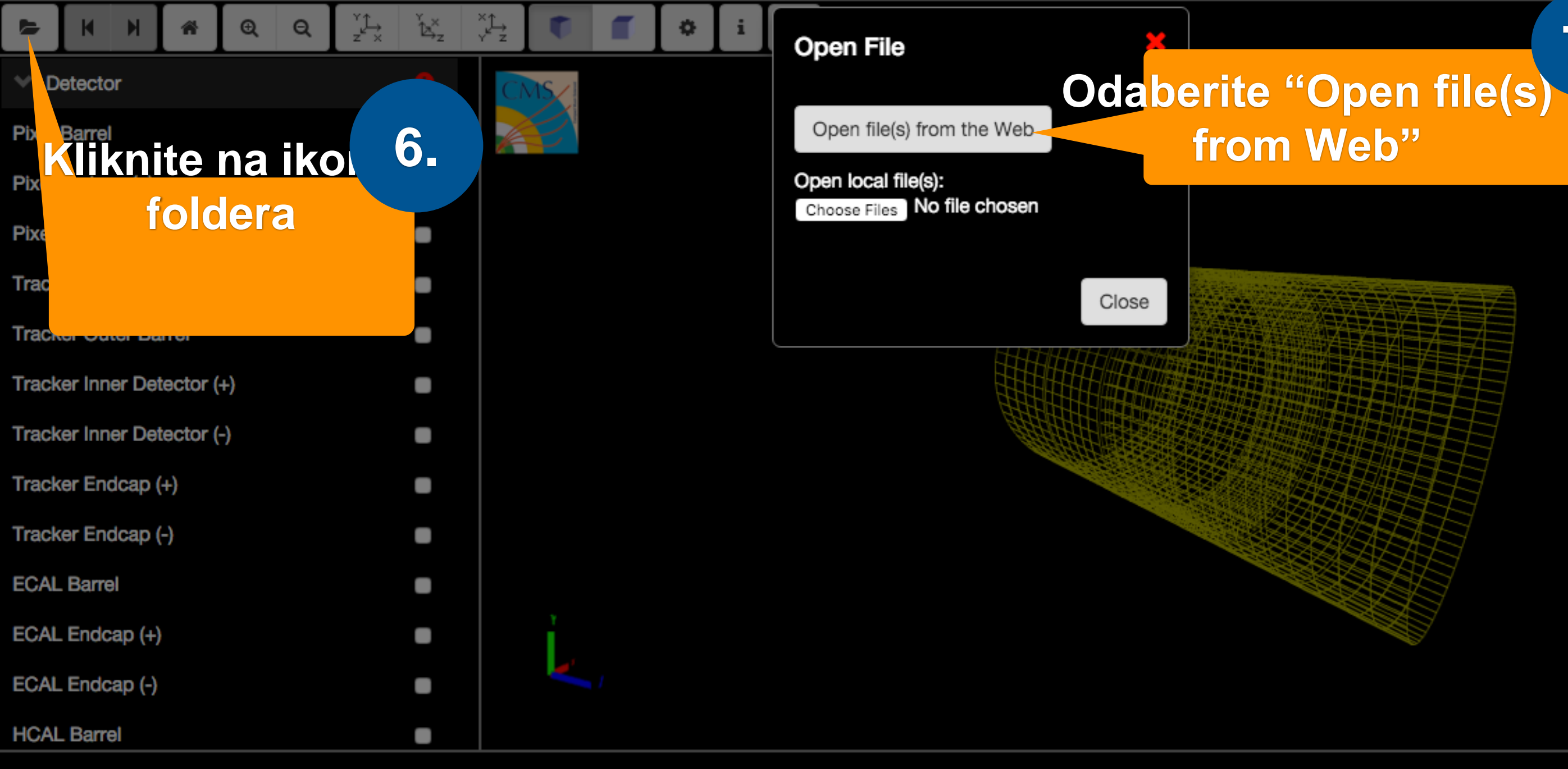

# 7.

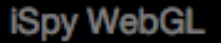

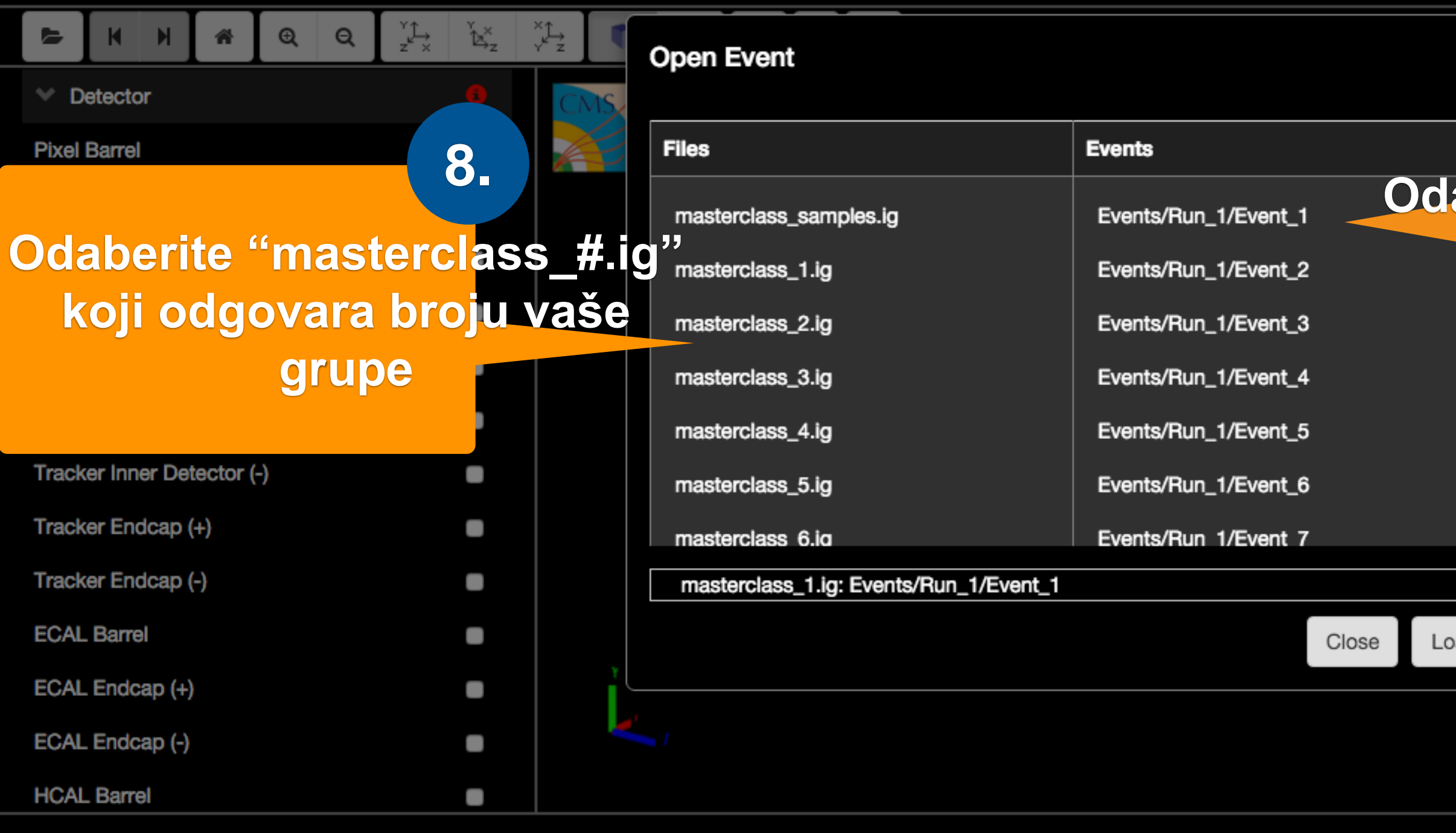

## 9. Odaberite događaj koji želite analizirati 10. **Kliknite** Load "Load"

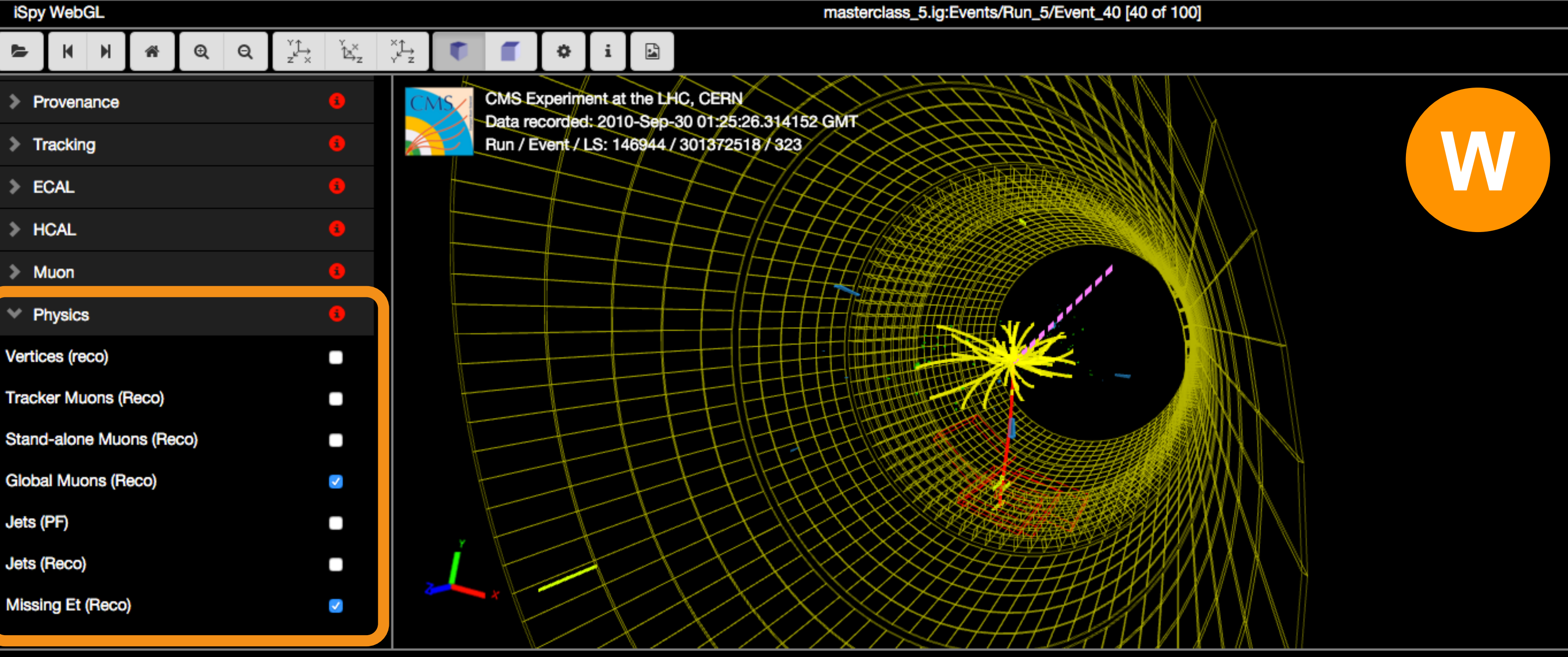

Global Muons (Reco) **Electron Tracks (GSF)** Photons (Reco) Missing Et (Reco)

Objekti koji moraju biti uključeni u modelu detektora

| iSn | v | N | le | h | G |   |
|-----|---|---|----|---|---|---|
|     |   |   | _  | - | - | _ |

### masterclass\_5.ig:Events/Run\_5/Event\_55 [55 of 100]

| S (10 14 14 14 14 14 14 14 14 14 14 14 14 14                       | $\begin{array}{ccc} & & & & \\ & & & & \\ & z' \times & & & \\ & & & z' \end{array}$ | ×↑<br>y z ♥ <b>Ĩ</b> ♥                           | i 🔛                                                      |                                            |      |
|--------------------------------------------------------------------|--------------------------------------------------------------------------------------|--------------------------------------------------|----------------------------------------------------------|--------------------------------------------|------|
| <ul> <li>Imported</li> <li>Provenance</li> <li>Tracking</li> </ul> | 3<br>3<br>3                                                                          | CMS Experime<br>Data recorded<br>Bun / Event / I | ent at the LHC, C<br>: 2010-Sep-30 0<br>-S: 146944 / 141 | CERN<br>0:43:05.255093 GMT<br>328094 / 214 |      |
| > ECAL                                                             | 6                                                                                    | Si Biyal Cluster                                 |                                                          | - 7                                        |      |
| > HCAL                                                             | 6                                                                                    |                                                  |                                                          |                                            |      |
| > Muon                                                             | 6                                                                                    | Si Strip Clusters                                |                                                          |                                            | de . |
| ✓ Physics                                                          | 6                                                                                    | Tracking Rec Hits                                |                                                          |                                            |      |
| Vertices (reco)                                                    |                                                                                      | Matching Tracker De                              | ets                                                      |                                            |      |
| Electron Tracks (GSF)                                              |                                                                                      | Tracks (reco.)                                   |                                                          |                                            |      |
| Photons (Reco)                                                     |                                                                                      | H T                                              | TH                                                       | FIFF                                       |      |
| Jets (PF)                                                          |                                                                                      |                                                  | 11                                                       | THE                                        |      |
| Jets (Reco)                                                        |                                                                                      |                                                  | $\rightarrow$                                            |                                            |      |
| Missing Et (Reco)                                                  | 2                                                                                    |                                                  | $\overline{X}$                                           |                                            |      |

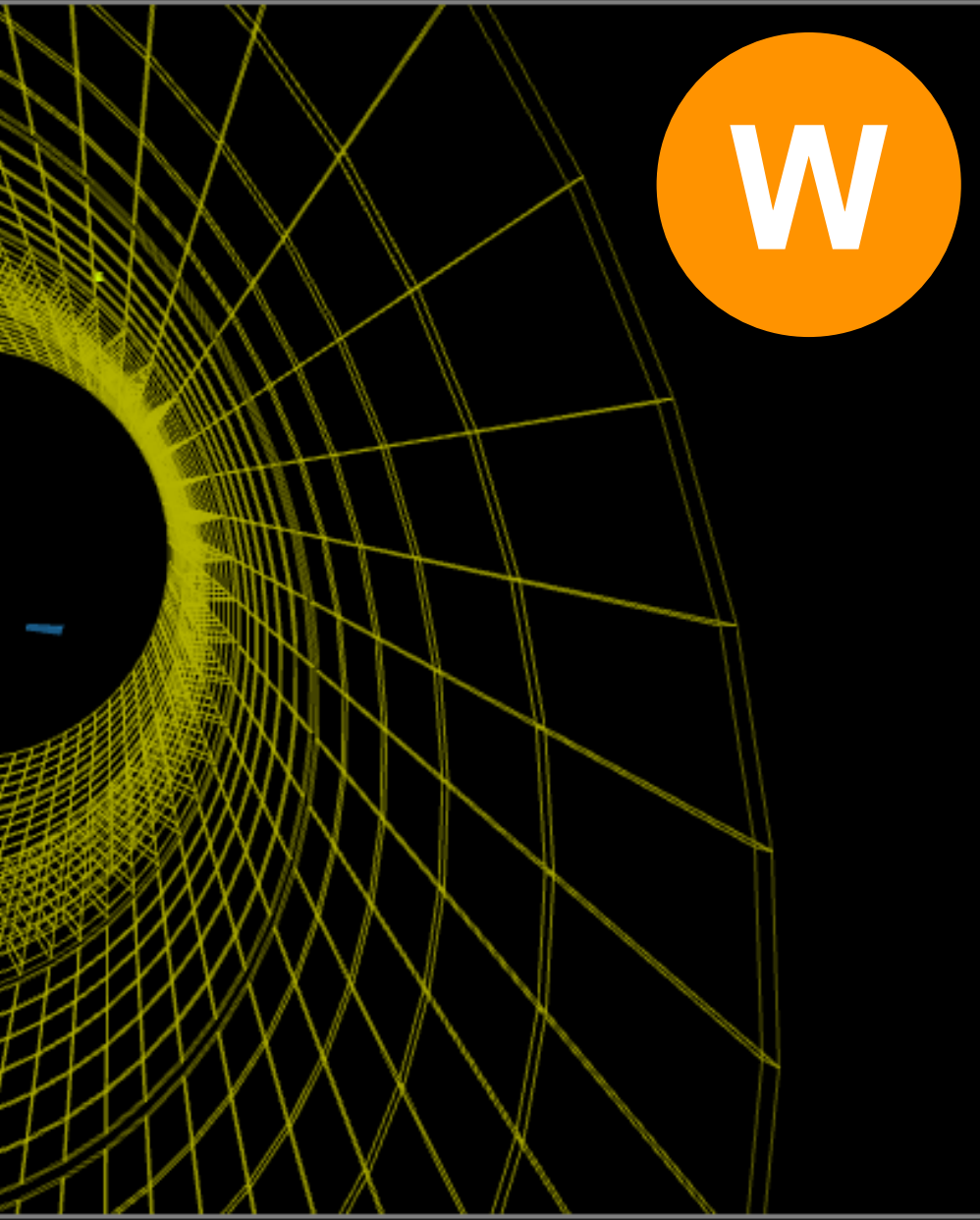

## Stvarni trag čestice

## Trag bez zakrivljenja

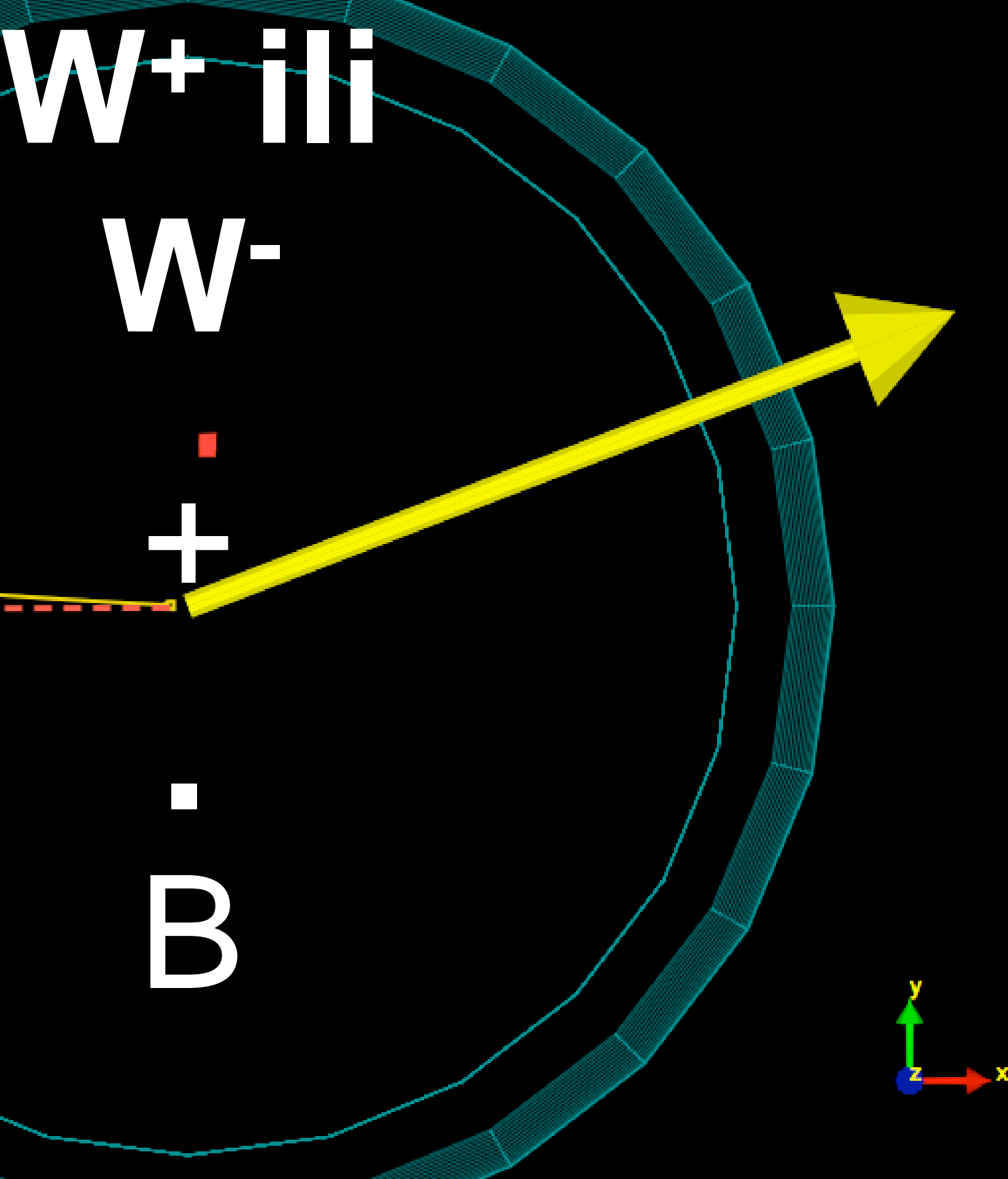

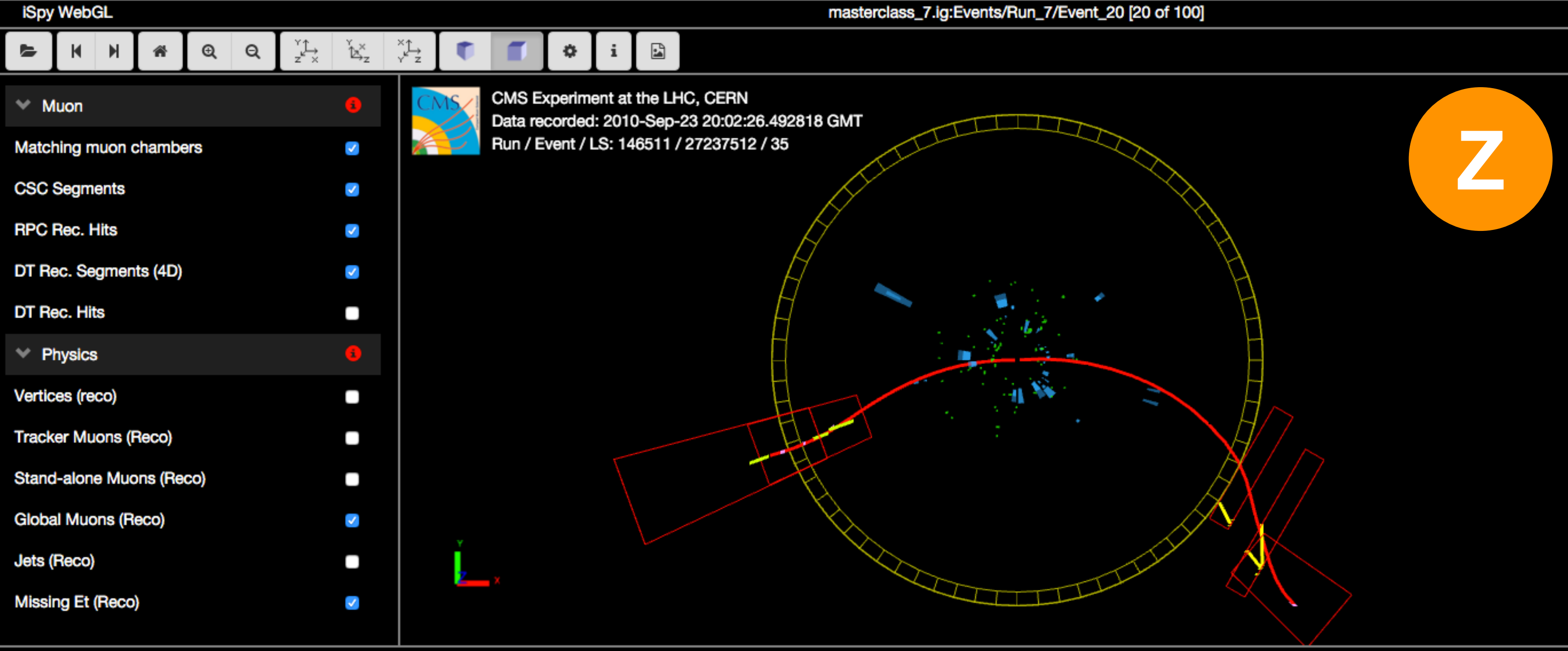

### Kliknite na trag elektrona

# bozona

$$M = \sqrt{E^2 - p_x^2}$$

### Electron Tracks (GSF)

2.

Туре

pt

eta

phi

| Туре | Value     |
|------|-----------|
| pt   | 31.6415   |
| eta  | -0.888014 |
| phi  | 1.76504   |

### charge

1.

| E  | 44.959   |
|----|----------|
| рх | -6.10763 |
| ру | 31.0465  |
| pz | -31.9394 |

### Zbrojite energije i količine gibanja elektrona

3.

| charge |          |
|--------|----------|
| E      | 39.9871  |
| рх     | 4.09373  |
| ру     | -29.5211 |
| pz     | 26.6593  |

Ζ

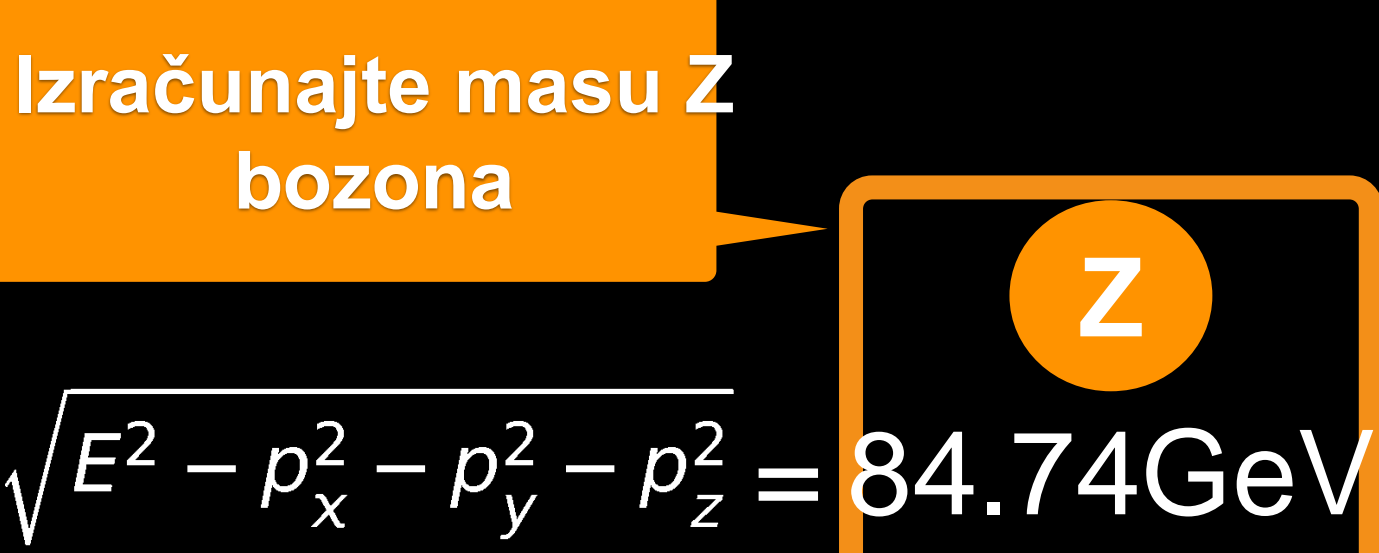

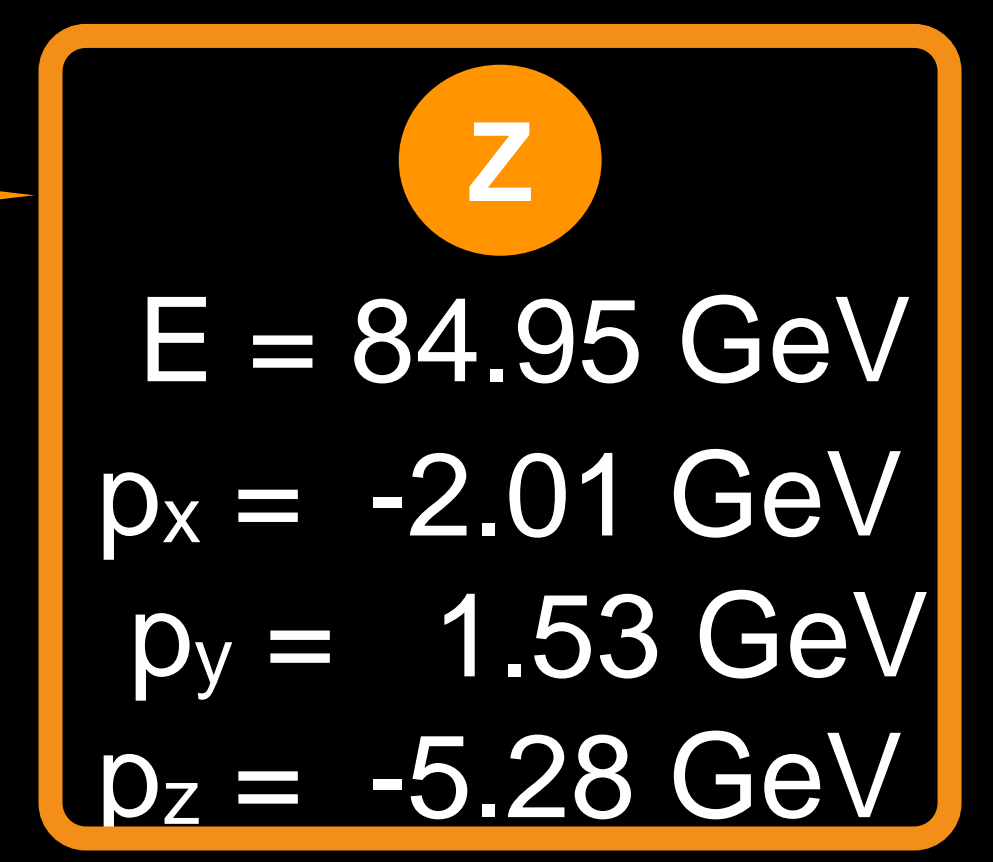

iSpy WebGL

masterclass\_5.ig:Events/Run\_5/Event\_56 [56 of 100]

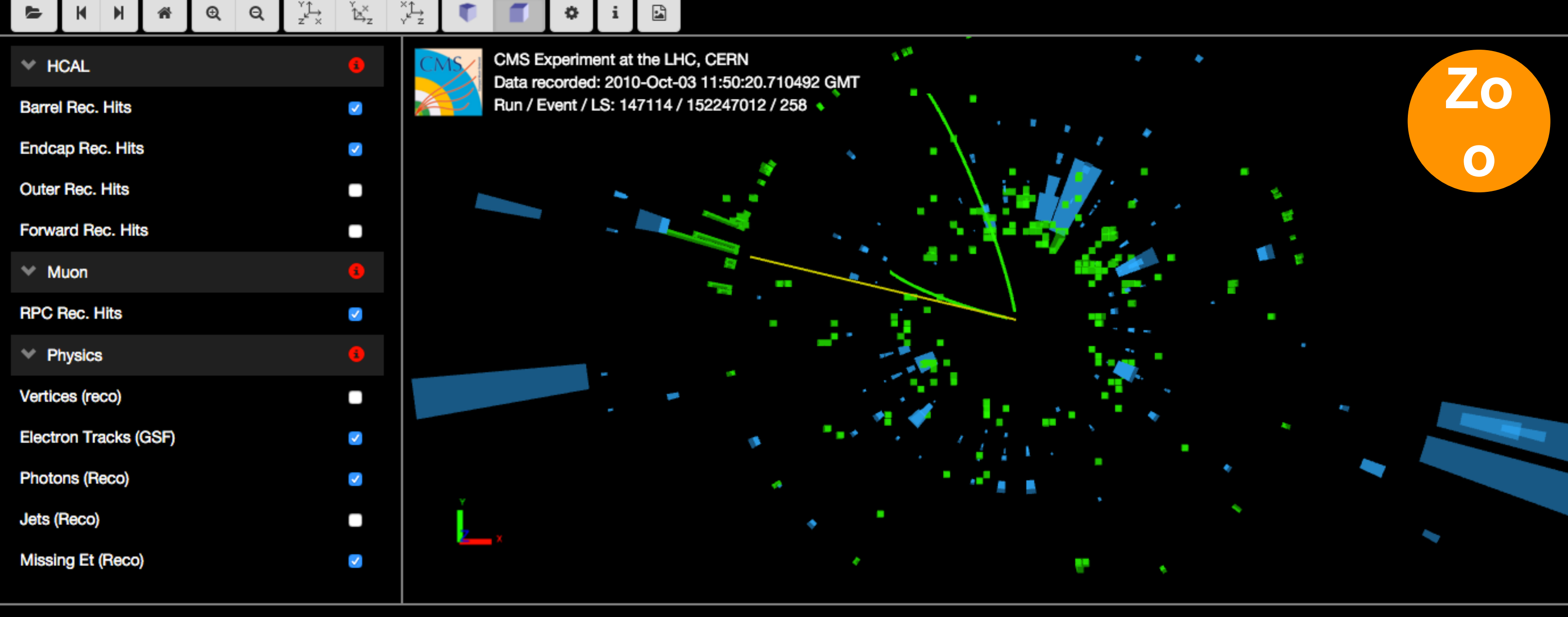

| iSpy           | y WebGL      |   |   |   |           |          |            |   |     |   | masterclass_3.lg:Events/Run_3/Ev           |
|----------------|--------------|---|---|---|-----------|----------|------------|---|-----|---|--------------------------------------------|
| L.             | ММ           | * | ⊕ | Q | °∱<br>z × | ¥<br>b≯z | ×↑<br>× t_ |   | \$  | i |                                            |
| > 0            | Detector     |   |   |   |           |          | •          | 3 | CM: |   | CMS Experiment at the LHC, CERN            |
| <b>&gt;</b> Ir | mported      |   |   |   |           |          |            | 3 |     | 2 | Run / Event / LS: 202087 / 923352992 / 778 |
| > P            | Provenance   |   |   |   |           |          |            | 3 |     |   |                                            |
| > т            | racking      |   |   |   |           |          |            | • |     |   |                                            |
| > E            | ECAL         |   |   |   |           |          |            | • |     |   |                                            |
| ۲ 👻            | ICAL         |   |   |   |           |          |            | 3 |     |   |                                            |
| ~ N            | luon         |   |   |   |           |          |            | • |     |   |                                            |
| * P            | Physics      |   |   |   |           |          |            | 3 |     |   |                                            |
| Vertic         | ces (reco)   |   |   |   |           |          |            |   |     |   |                                            |
| Phot           | ons (Reco)   |   |   |   |           |          |            | / |     |   |                                            |
| Jets           | (Reco)       |   |   |   |           |          |            |   |     |   |                                            |
| Missi          | ing Et (Reco | ) |   |   |           |          |            | / |     | Í |                                            |
|                |              |   |   |   |           |          |            |   | -   |   |                                            |
|                |              |   |   |   |           |          |            |   |     |   |                                            |

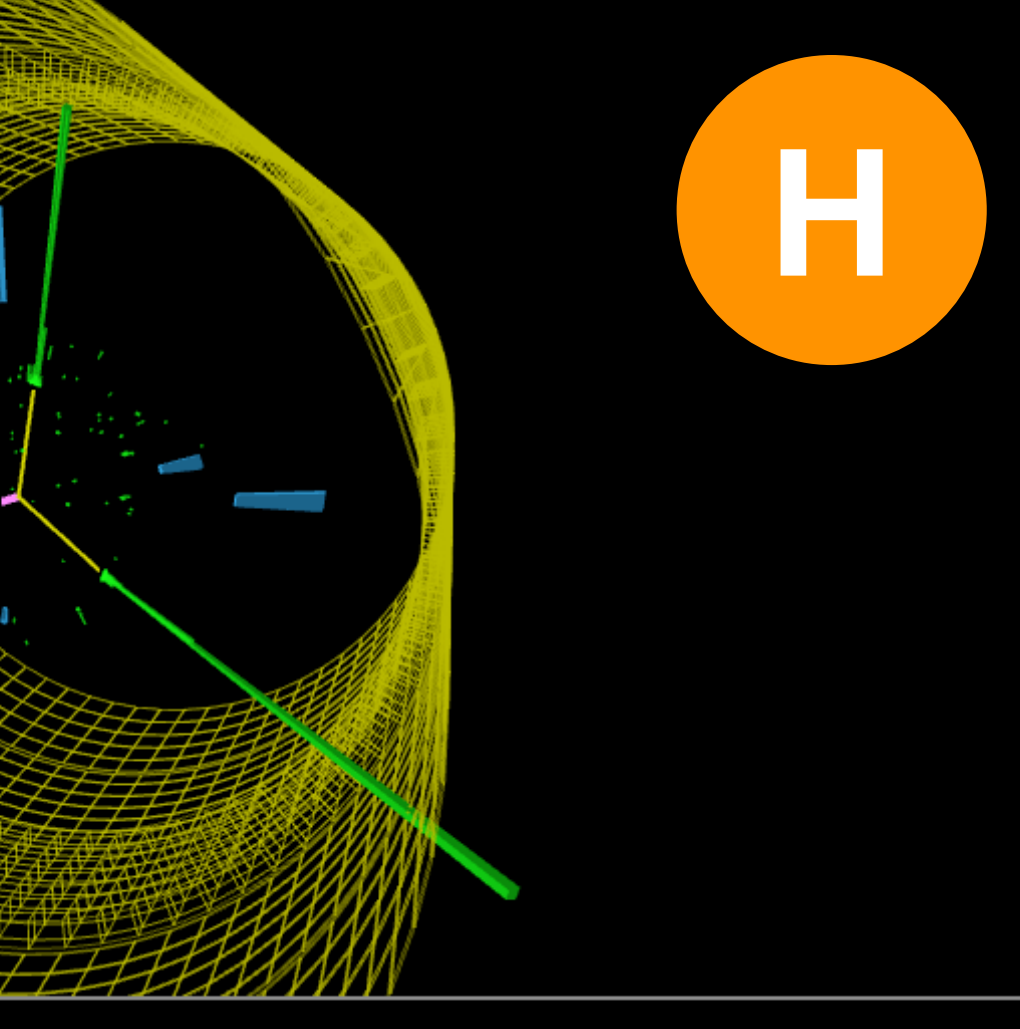

Masterclass: CERN-16Apr2019

location: CroatianTeachers2019

Group: 7

Event index

17

# vaše grupe

Results (SplitA2019)

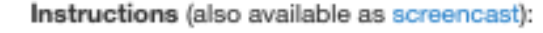

- 1. For each event, identify the final state and select a primary state candidate.
  - For Higgs or Zoo candidate, no final state is chosen
  - If you cannot decide between W+ and W-, choose W instead

2. If you think the final state is a neutral particle (like a Z), but you don't know its exact type, sered in (

from the Event Display and enter it.

Once you have selected everything, click "Submit".

In case of an error, double clicking the data line will reload it; you can then try it again.

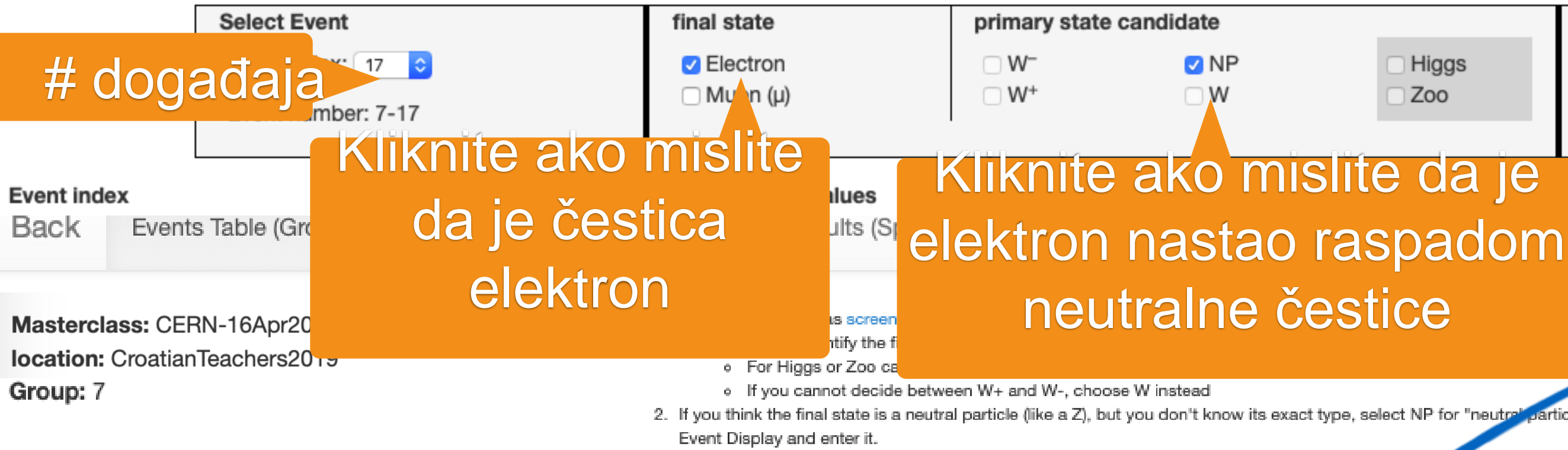

3. Once you have selected everything, click "Submit".

In case of an error, double clicking the data line will reload it; you can then try it again.

| Select Event         | final state               | primary state candidate   |  |  |
|----------------------|---------------------------|---------------------------|--|--|
| Event index: 1 ᅌ     | Electron                  | □ W <sup>_</sup> □ NP     |  |  |
| Event number: 7-1    | 🗆 Muon (μ)                | <sup>I □ w⁺</sup> Zaokruż |  |  |
| Event number<br>7-17 | Chosen Values<br>e, NP 21 | Mass<br>84.74             |  |  |

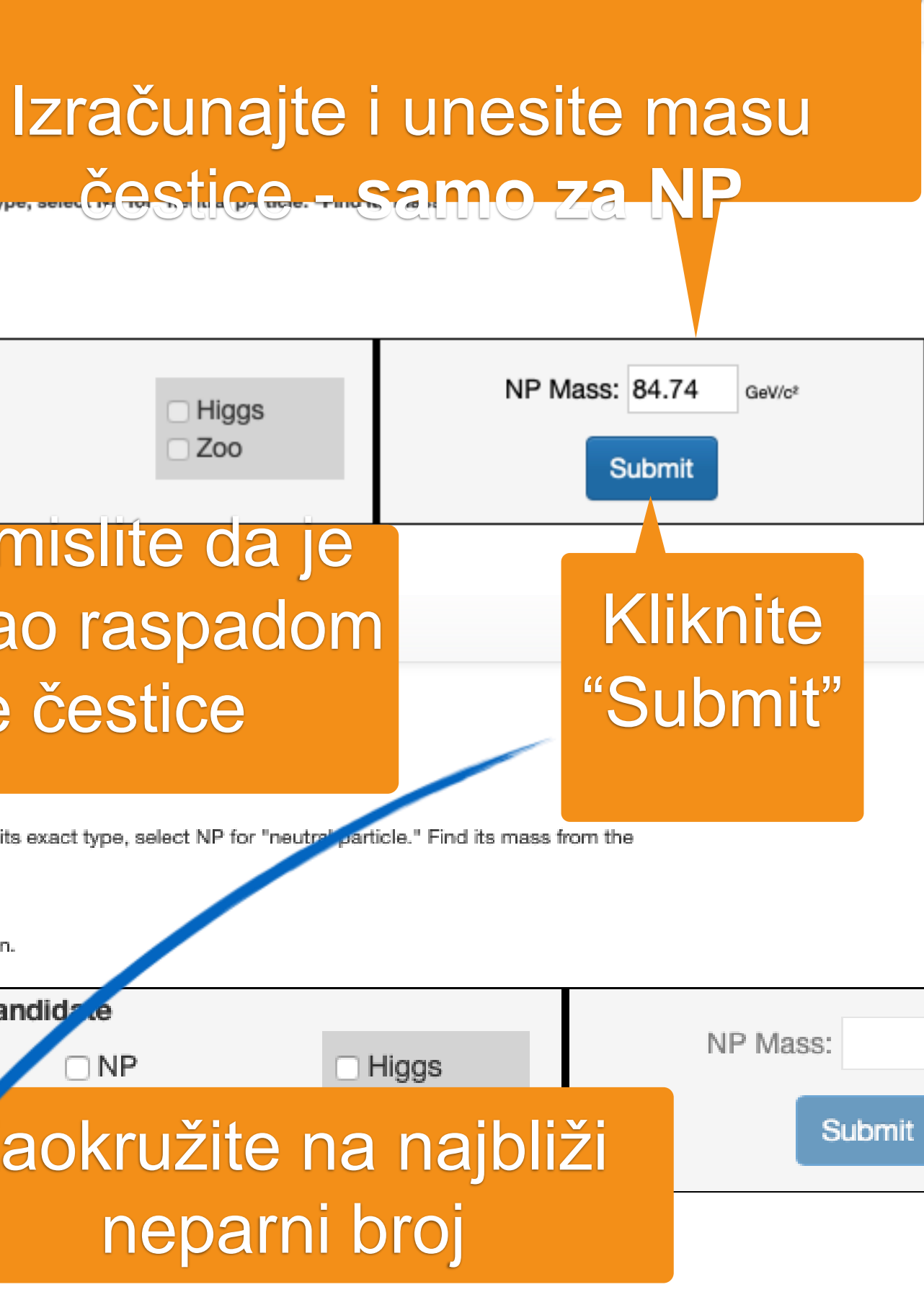

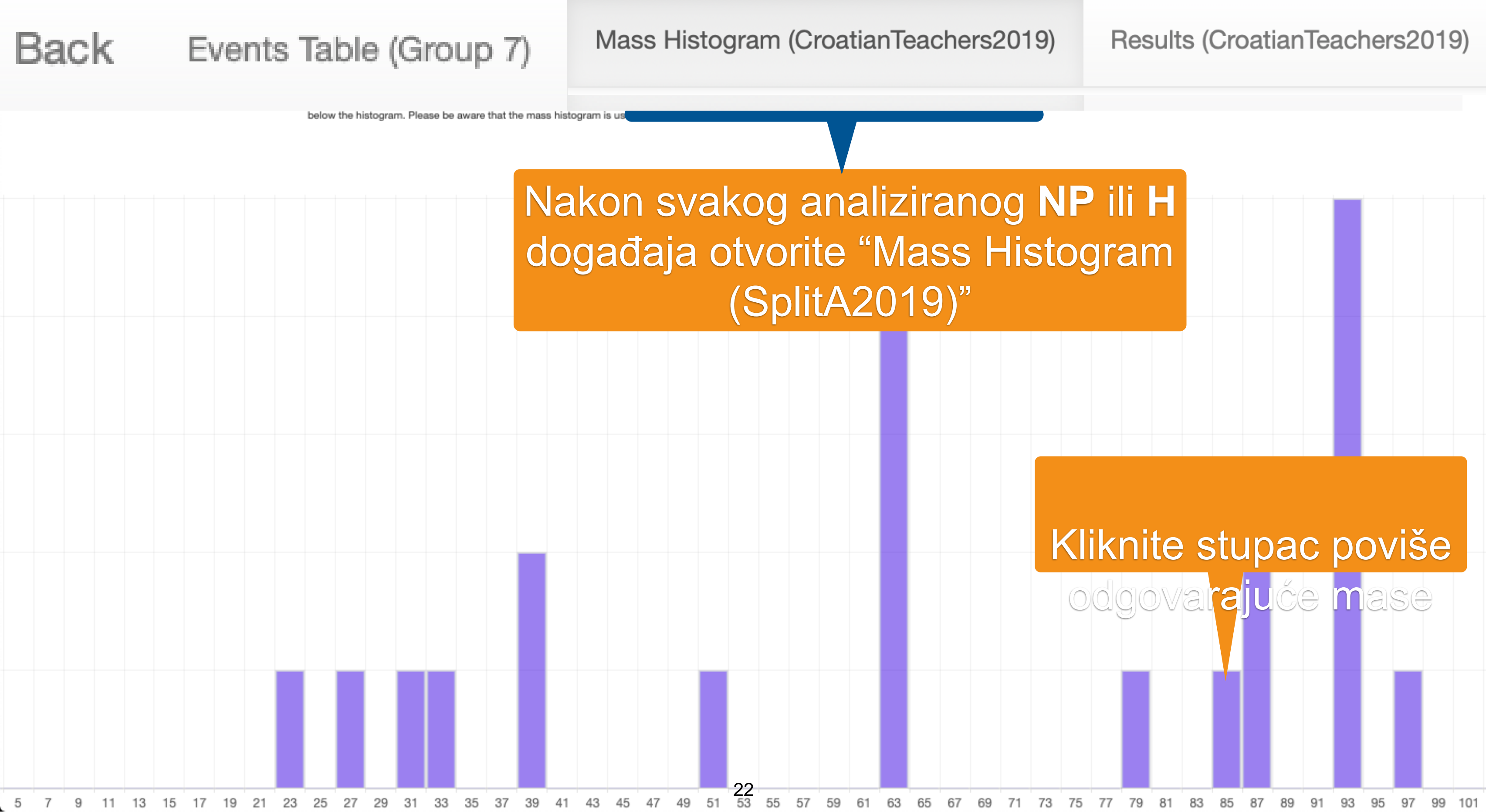

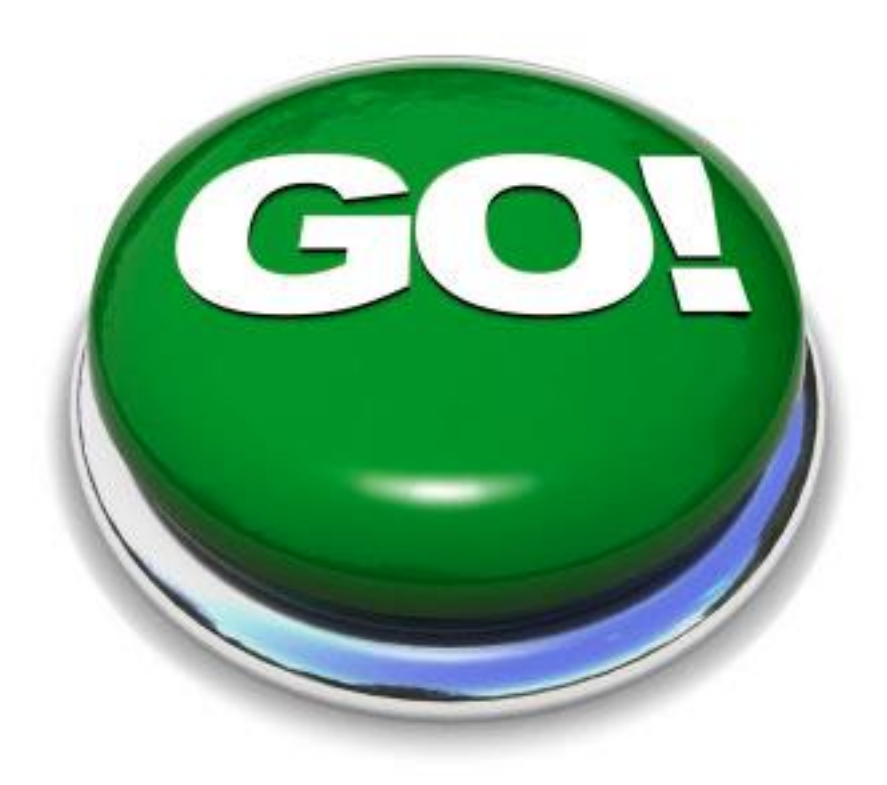

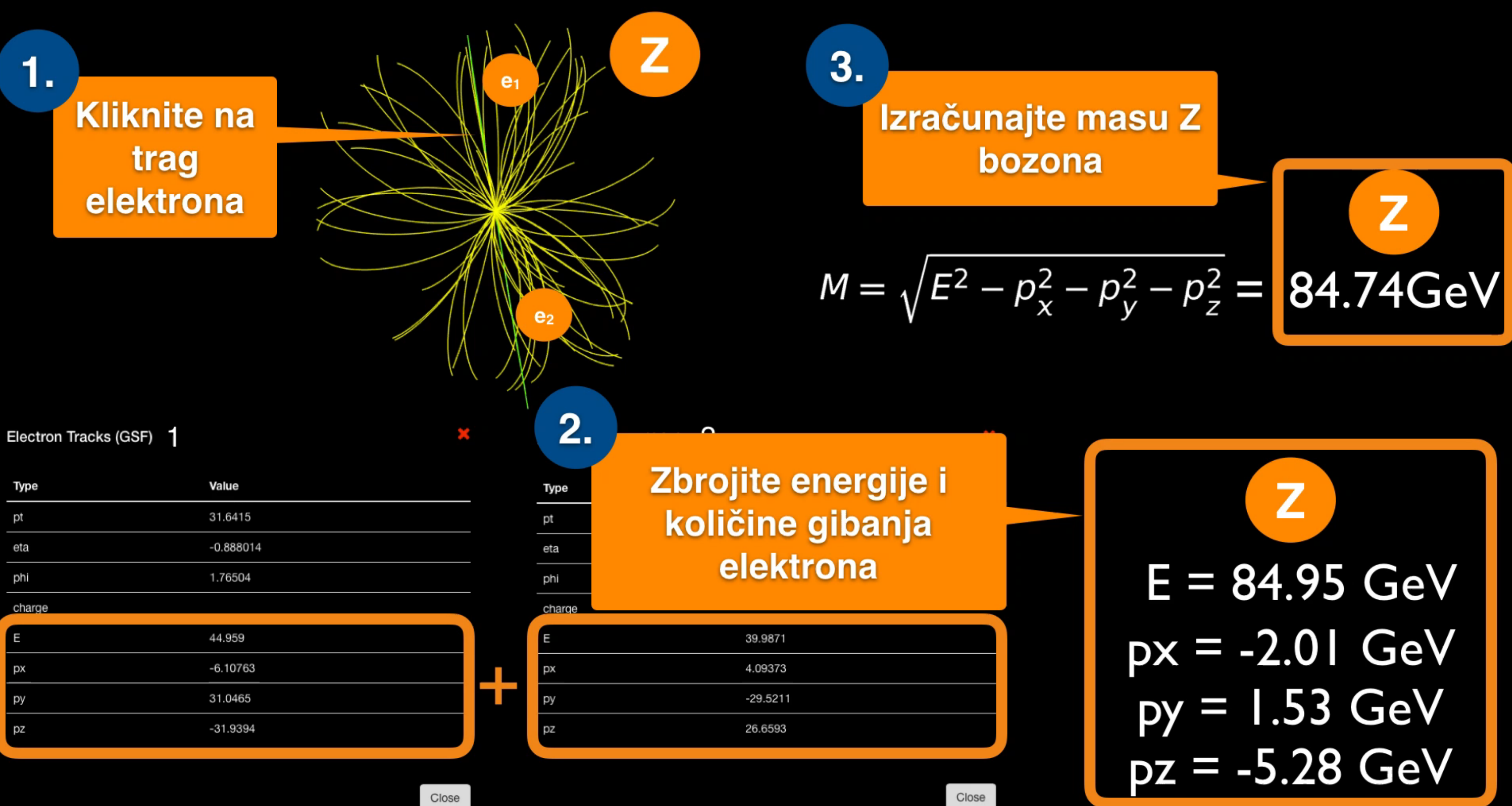